# HANDLEIDING SOMTODAY VOOR OUDER(S)/VERZORGER(S) LIEMERS COLLEGE

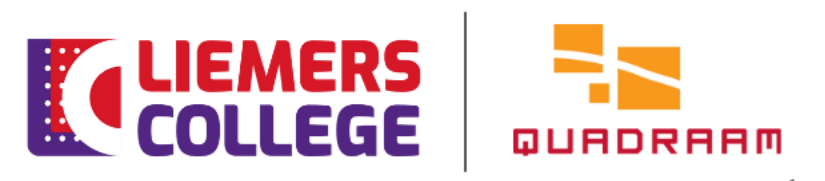

## Van start

#### **Somtoday: een app en een desktopversie** Somtoday is beschikbaar als app en als desktopversie.

U kunt de app (Somtoday Ouder) downloaden via de Google Play Store en de App Store. De app is geschikt voor smartphones en tablets.

Voor de desktopversie gaat u naar: https://inloggen.somtoday.nl.

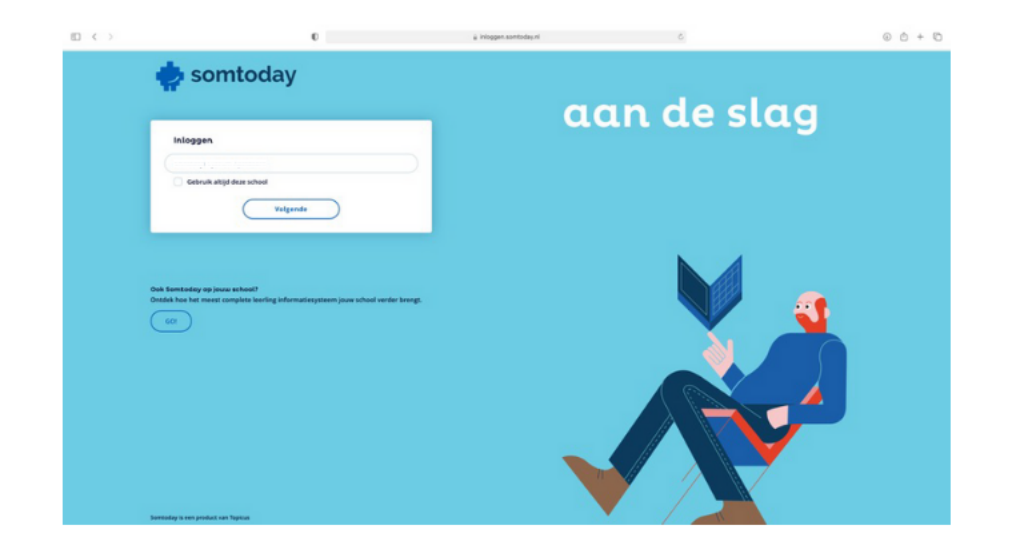

#### Inloggen

Uw inloggegevens bestaan uit een gebruikersnaam en wachtwoord. Deze ontvangt u in een separate mail.

Wilt u inloggen, kies dan eerst voor 'Quadraam'. Daarna voert u uw inloggegevens in en klikt u op 'Inloggen via Somtoday'.

Heeft u verschillende kinderen op een of meer Quadraamscholen? Kies dan eerst van welk kind u de gegevens wilt zien.

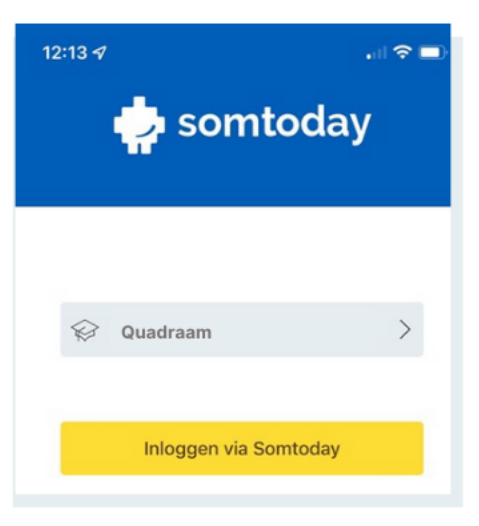

#### Van start

- Somtoday: er is een app voor de telefoon en een desktop versie
- U kunt de app op de telefoon downloaden via Google Play store en de App store.

-> Let op dat u de <u>Somtoday Ouder</u> app kiest!

en niet de Somtoday Leerling app.

• Voor de desktop versie gaat u naar https://inloggen.somtoday.nl

 Zoek de Somtoday Ouder app en download op de telefoon

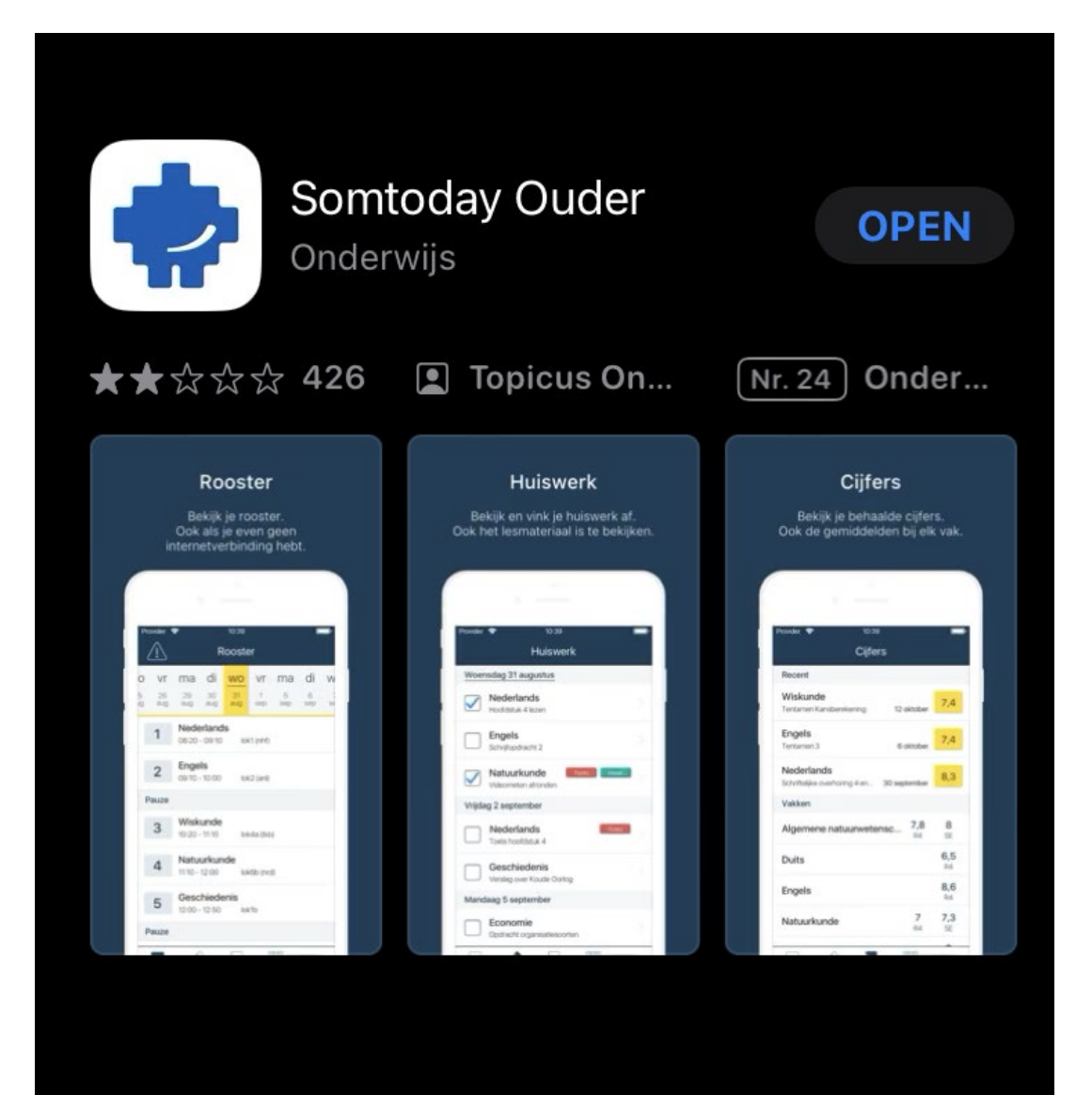

- Open de Somtoday <u>Ouder</u> app kies als school Quadraam
- Kies inloggen via Somtoday

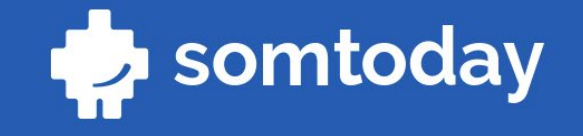

😥 Quadraam

>

Inloggen via Somtoday

Inloggen via Single Sign On

- Vul bij gebruikersnaam uw emailadres in.
- Klik op inloggen

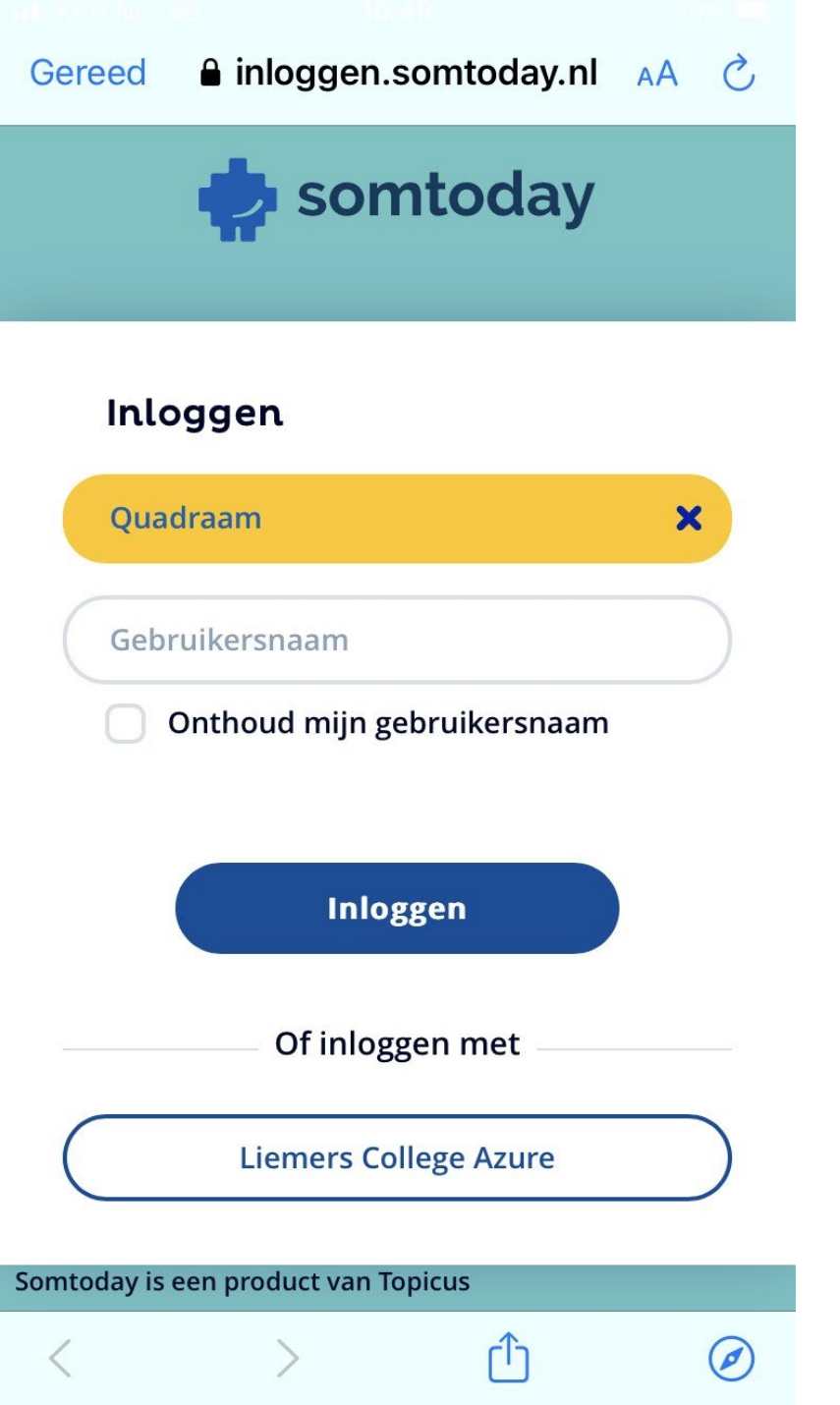

- Op dit scherm kunt U het wachtwoord invullen onder de gebruikersnaam.
- Klik op inloggen
- Bent u uw wachtwoord vergeten, klik dan op <u>Wachtwoord vergeten.</u>
- U krijgt een e-mail met een link waarmee een e-mail met een tijdelijk wachtwoord kan worden aangemaakt. Klik op de link.
- U krijgt een e-mail met het tijdelijke wachtwoord. Log in met e-mailadres en tijdelijke wachtwoord.
- U moet dan meteen daarna een eigen wachtwoord kiezen.

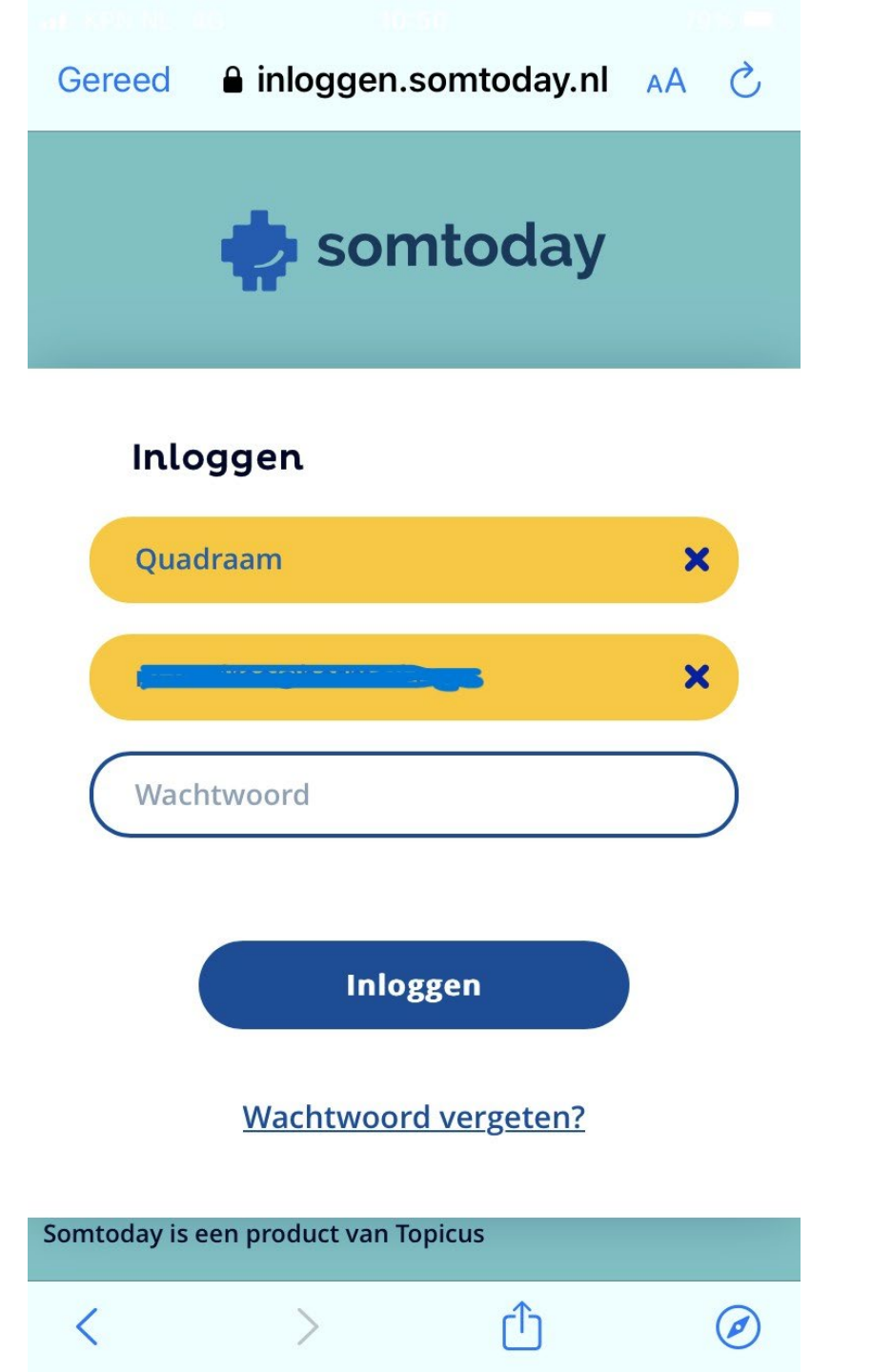

## Rooster

Tikt u op het tabblad 'Rooster', dan krijgt u het dagrooster van uw kind te zien.

Zaterdag en zondag worden niet getoond. Als u in het weekend in de app kijkt, ziet u het dagrooster van maandag.

Door boven in het scherm door de dagen te swipen, kunt u een andere dag kiezen.

Het is mogelijk om tot één week terug en twee weken vooruit te kijken. Via Somtoday op uw computer kunt u het rooster van een langere periode zien.

Heeft u meerdere kinderen op een of verschillende Quadraamscholen, dan is er rechtsboven een dropdown-menu zichtbaar. Hiermee kunt u op elk moment wisselen tussen de info van uw kinderen.

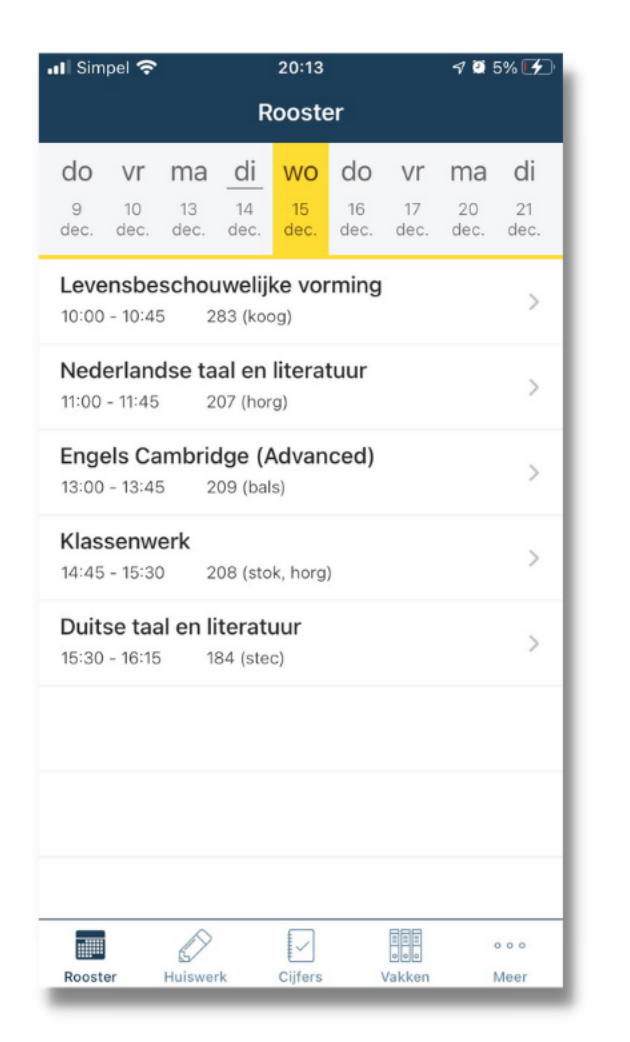

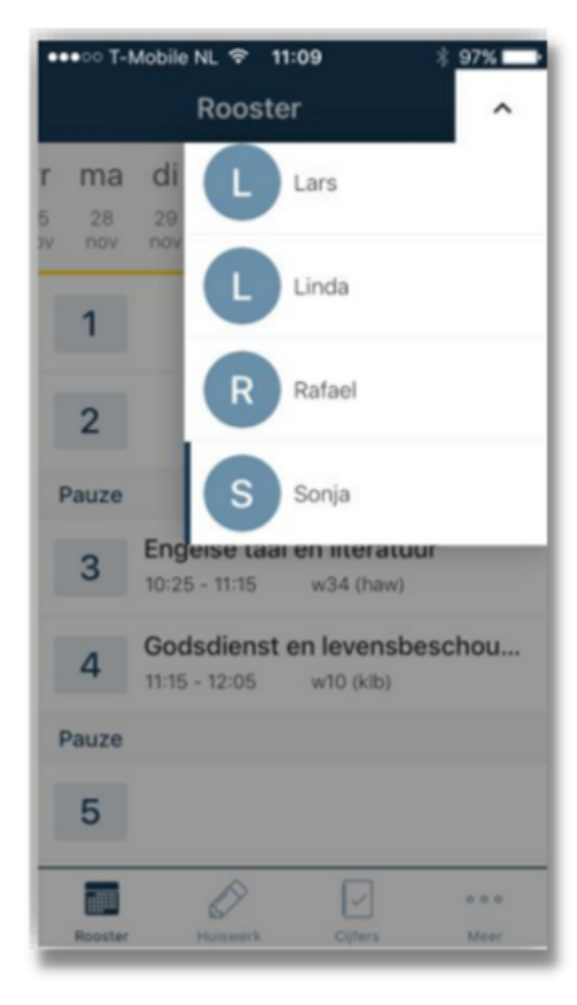

## Cijfers

Onder het tabblad 'Cijfers' vindt u de laatst behaalde resultaten (een cijfer of letter) plus de complete vakkenlijst.

U kunt zowel op het cijfer als op het vak doorklikken. U komt dan in de cijferlijst van het bijbehorende vak. Hier ziet u per periode de gemiddelden en alle cijfers die meetellen voor het gemiddelde.

Per cijfer ziet u de toetsnaam, datum van cijferinvoer en tussen haakjes de weging van de toets. Een toets die meetelt voor meerdere perioden staat onderaan.

In vergelijking met de app kunt u in de desktopversie meer gegevens inzien. Denk bijvoorbeeld aan cijfers die uw kind in andere jaren heeft gehaald, een totaaloverzicht van alle cijfers voor alle vakken en eventuele feedback van docenten.

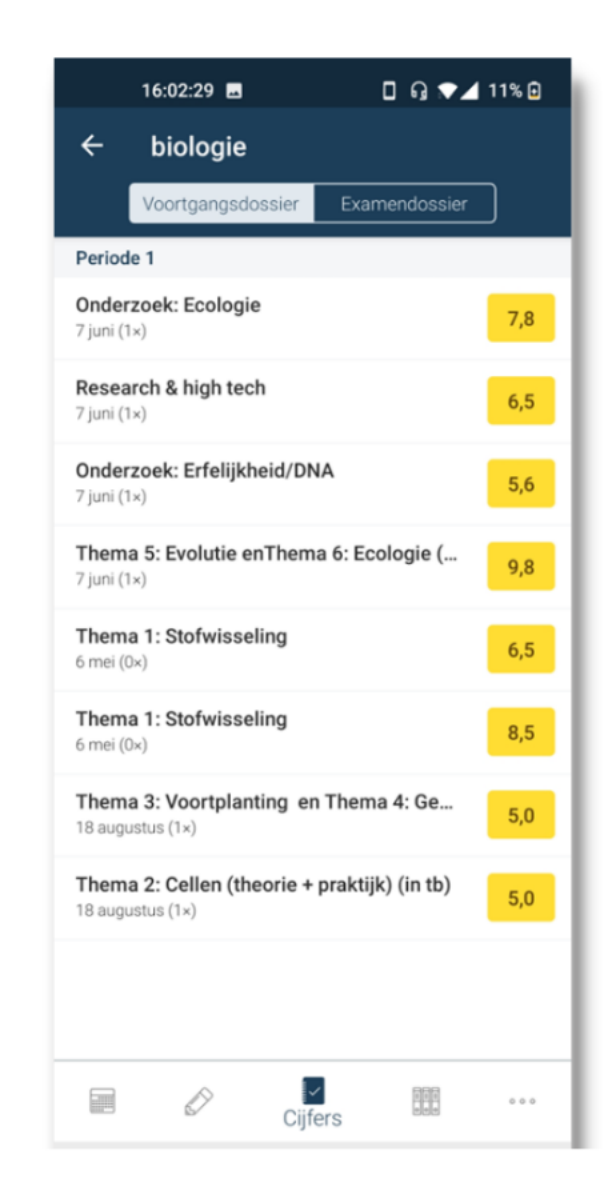

## Vakken

Via het tabblad 'vakken' vindt u een overzicht van alle vakken van uw kind.

Per vak staat hier informatie over het lesrooster en de resultaten.

In de desktopversie vindt u hier per vak ook de Studiewijzer.

#### Vakken Aardrijkskunde Biologie Combinatiecijfer vwo Culturele en kunstzinnige vorming Duitse taal en literatuur Economie Engelse taal en literatuur Franse taal en literatuur Geschiedenis Lichamelijke opvoeding Maatschappijleer Nederlandse taal en literatuur Rekenen Vakken $\bigcirc$ $\checkmark$ 000

## Meer

Via het tabje 'Meer' komt u bij het hiernaast afgebeelde scherm.

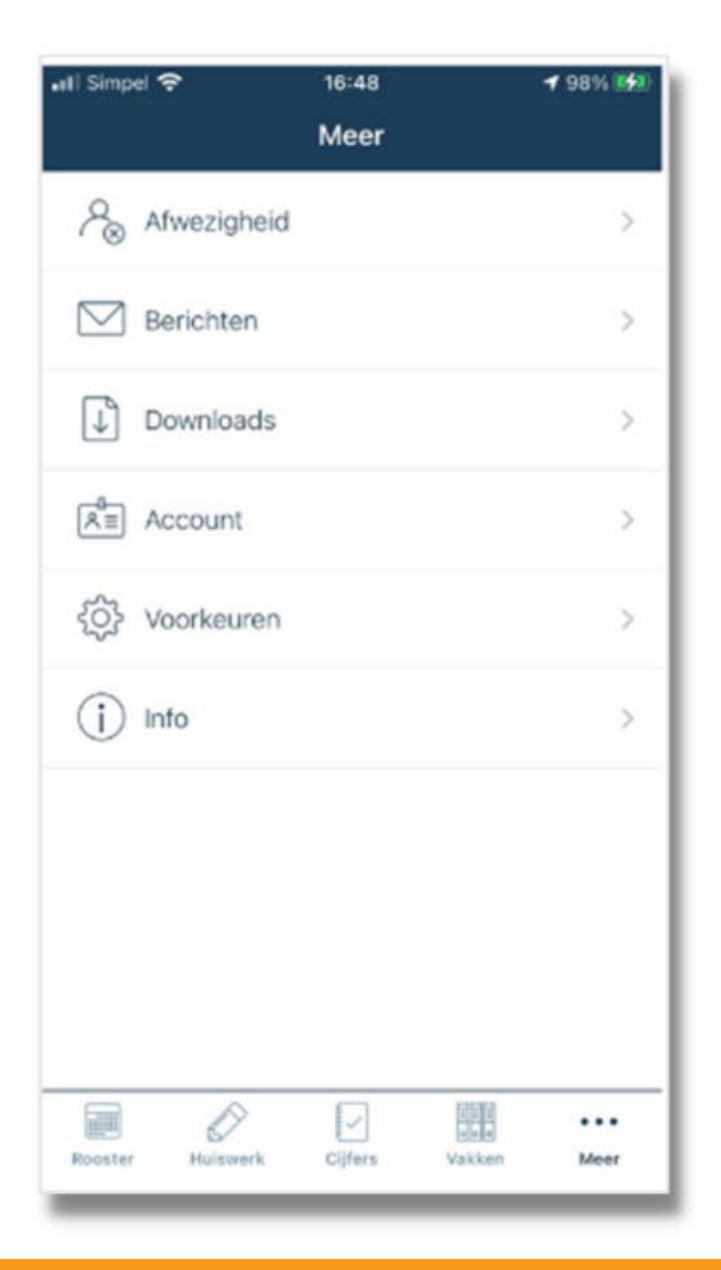

11

## Meer > Afwezigheid

Informatie over 'afwezigheid' vindt u in de app onder 'Meer' en als aparte tab in de desktopversie.

Hier ziet u alle meldingen, constateringen en maatregelen die te maken hebben met afwezigheid.

| ÷                 | Afwezig                         | heid                        |                                          | ~ D           |
|-------------------|---------------------------------|-----------------------------|------------------------------------------|---------------|
| Donderdag 16 juni |                                 |                             |                                          |               |
| $\Box$            | Artsbezoek<br>Gemeld door Q.J   | .C. Kwakkel                 |                                          | 00:00 - 23:59 |
| Vrijdag 10 juni   |                                 |                             |                                          |               |
|                   | Melden om (<br>Maatregel        | )8:00 uur                   |                                          |               |
| $\Box$            | Huwelijk Far<br>Gemeld door Q.J | <b>nilie</b><br>.C. Kwakkel |                                          | 00:00 - 23:59 |
| Donderdag 9 juni  |                                 |                             |                                          |               |
| $\triangle$       | Melden om (<br>Maatregel        | )8:00 uur                   |                                          |               |
| Woensdag 8 juni   |                                 |                             |                                          |               |
| $\triangle$       | Melden om (<br>Maatregel        | )8:00 uur                   |                                          |               |
| $\Box$            | <b>Te laat</b><br>Gemeld        |                             |                                          | 12:00 - 12:30 |
| Dinsdag 7 juni    |                                 |                             |                                          |               |
| $\square$         | <b>Te laat</b><br>Gemeld        |                             |                                          | 08:15 - 08:32 |
| $\Box$            | <b>Te laat</b><br>Gemeld        |                             |                                          | 11:00 - 11:05 |
| Vriidaa 6 mei     |                                 |                             |                                          |               |
|                   | Ø                               |                             | 11 11 11 10 00 00 00 00 00 00 00 00 00 0 | Meer          |
|                   | $\triangleleft$                 | 0                           |                                          |               |
|                   |                                 |                             |                                          |               |

## Meer > Absent melden

U kunt uw kind via Somtoday ook absent melden.

Ga daarvoor in de app naar het tabblad 'Meer' en in de desktopversie naar het tabblad 'afwezigheid'.

Kies de meest passende reden voor de absentie.

Vervolgens kunt u de begindatum en (mits bekend) de einddatum invoeren. Ook is er ruimte om eventuele toelichting te geven.

Via het icoontje rechts bovenaan in de app of de button 'opslaan' in de desktopversie kunt u uw melding verzenden.

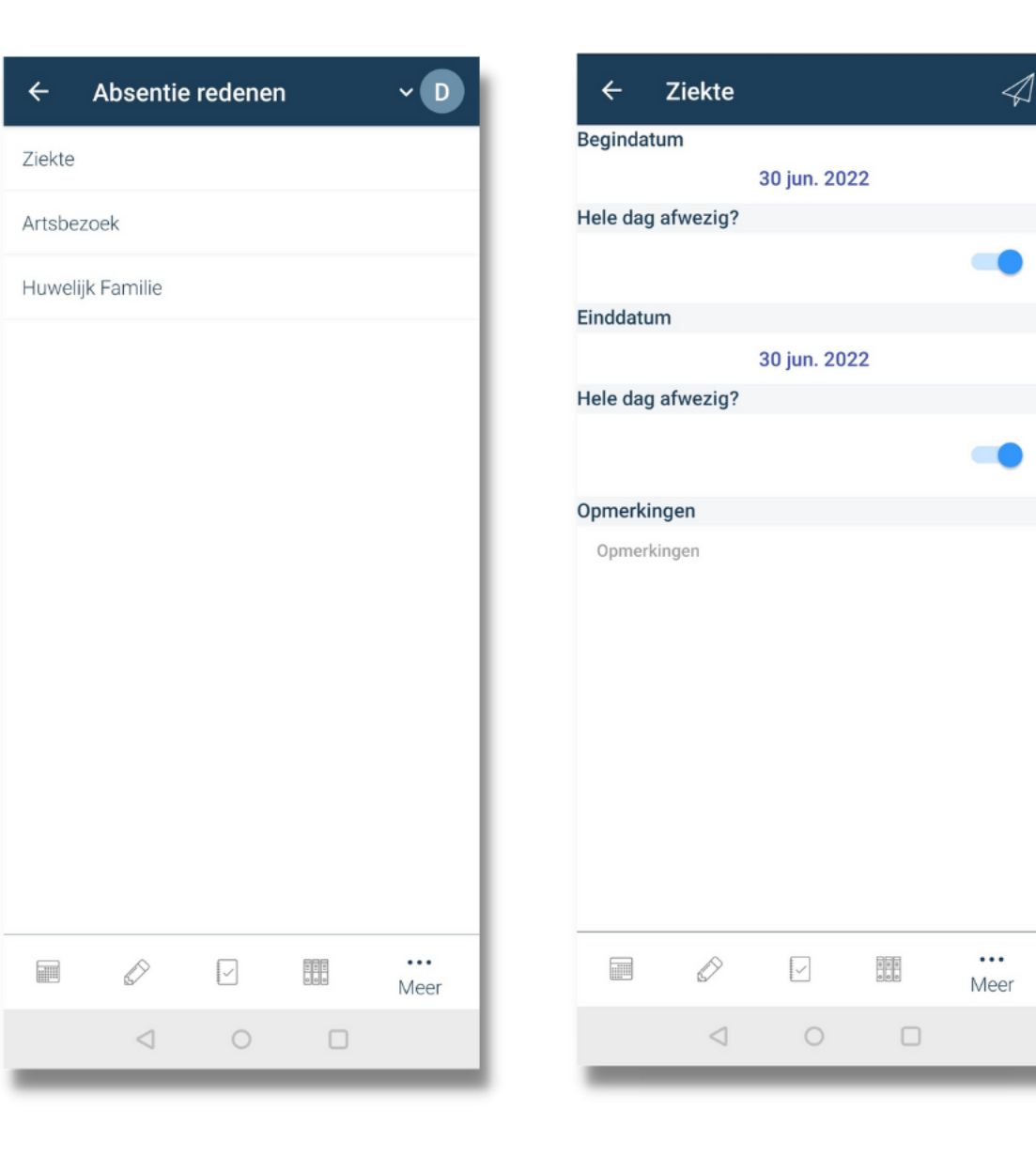

### Meer > Voorkeuren & Info

#### Meer > Voorkeuren

Via 'voorkeuren' kunt u aangeven of u notificaties wilt ontvangen van cijfers, afwezigheid of nieuwe berichten.

#### Meer > Info

Klikt u op 'info', dan komt u in een detailscherm met informatie over de huidige versie van de app. Rechts bovenaan ziet u een envelopje. Als u daarop klikt, kunt u uw feedback over de app mailen naar Somtoday.

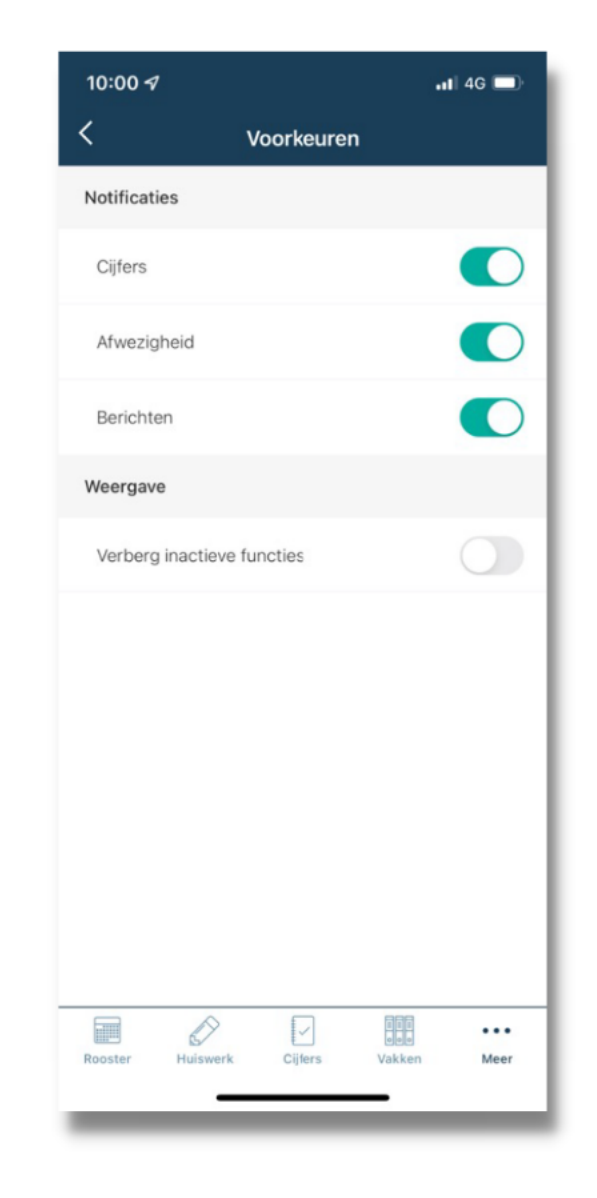

### Meer > Account

De informatie over uw account vindt u in de app onder het tabblad 'Meer'. In de desktop-versie vindt u die in de blauwe bovenbalk door op uw eigen naam te klikken.

De accountgegevens in de app zijn summier. U vindt hier uw gebruikersnaam, e-mailadres, 06-nummer en een mogelijkheid om uit te loggen.

De accountgegevens in de desktopversie zijn uitgebreider. Hier vindt u uw gebruikersnaam en wachtwoord, uw volledige naam en adresgegevens, uw e-mailadres, mobiele telefoonnummer en werknummer, en uw toestemming voor het gebruik van beeldmateriaal waar uw kind op staat.

U kunt hier ook uw wachtwoord, e-mailadres, telefoonnummers en toestemming voor het gebruik van beeldmateriaal wijzigen. Vul deze informatie alstublieft aan als u dit nog niet gedaan heeft.

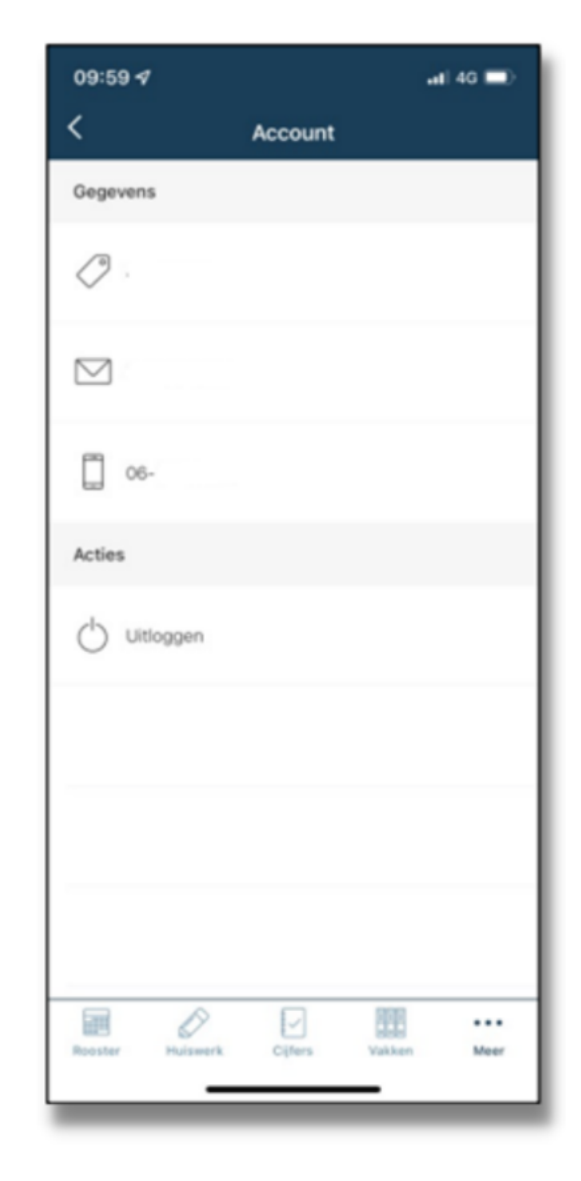